## HƯỚNG DẪN CẬP NHẬT HỎ SƠ CÔNG CHỨC VIÊN CHỨC

Bước 1: Sử dụng trình duyệt web truy cập địa chỉ https://ninhthuan.vnerp.vn/

| Tài khoản        |                      |
|------------------|----------------------|
| Mật khẩu         |                      |
|                  | ۲                    |
| Nhập mã xác thực | 4 <del>30133</del> ≎ |
| Đăng             | nhập                 |

## Bước 2:

Tài khoản: Nhập số CCCD

Mật khẩu: Vnpt#123

\* Nếu báo tài khoản sai thì nhập mật khẩu theo quy tắc sau (Tên CBCCVC + 4 số cuối CCCD + ký tự @)

Ví dụ: CBCCVC tên Bùi Thị Thủy có số CCCD là 038185011234

=> Mật khẩu sẽ là **Thuy1234**@

Mã xác thực: Nhập 6 số phía bên phải

Chọn "Đăng nhập"

Bước 3: Vào Quản lý hồ sơ, chọn "Sửa"

| PHAN MEM QUÂN LÝ CÂN ĐỘ COUC - VHIPT |   | Quản       | lý hồ sơ | Hỗ trợ             |             |                     |
|--------------------------------------|---|------------|----------|--------------------|-------------|---------------------|
| 🕑 Hồ sơ cán bộ tự khai               | = | HOÀ<br>Sửa |          | I PHONS LAN        | 4           | 🖶 In 👻 🔗 Đính kèm 👻 |
|                                      |   | Gửi x      | ác nhận  |                    |             |                     |
|                                      |   |            |          |                    |             |                     |
|                                      |   | 0          | ()<br>() | . Thông tin cơ bảr | 1           |                     |
|                                      |   | \$         | _        |                    | Họ và tên * | Số hiệu CBCCVC *    |

**Bước 4:** Cập nhật các thông tin: Thông tin cơ bản, thông tin lương phụ cấp, quan hệ gia đình, trình độ đào tạo, quán trình công tác....

|          | \$                                           | II. Thông tin lương, ph      | ių cấp      |            |                |             |            |               |        |         |
|----------|----------------------------------------------|------------------------------|-------------|------------|----------------|-------------|------------|---------------|--------|---------|
| $\odot$  | Diễ                                          | n biến lương                 |             |            |                |             |            |               |        |         |
| 0        | #                                            | Ngày được hưởng 🔺            | Loại cán bộ | Loại lương | Ngạch/Chức dan | n Bậc lượ   | ng Hệ số   | Lương thỏa th | uận    | Ghi chú |
| \$       |                                              |                              |             |            |                |             |            |               |        |         |
| 33       |                                              |                              |             |            |                |             |            |               |        |         |
| 9        | Phụ                                          | ị cấp cá nhân                |             |            |                |             |            |               |        |         |
| \$       | #                                            | Tên phụ cấp                  | Từ ngày 🔺   | Đến ngày   | Loại phụ cấp   | Hệ số/Tỷ lệ | Phụ cấp ti | inh BHXH      | Có gia | hạn     |
| <u>®</u> |                                              |                              |             |            |                |             |            |               |        |         |
| ~        |                                              |                              |             |            |                |             |            |               |        |         |
|          | 83 III. Quan hệ gia đình                     |                              |             |            |                |             |            |               |        |         |
| fl.g     | 😡 IV. Trình độ đào tạo, chứng chỉ, bồi dưỡng |                              |             |            |                |             |            |               |        |         |
| 3        | 🔁 V. Tuyến dụng, quá trình công tác          |                              |             |            |                |             |            |               |        |         |
| E        | Q VI. Khen thưởng, kỳ luật                   |                              |             |            |                |             |            |               |        |         |
|          | ŗ                                            | VII. Kết quả đánh giá,       | phân loại   |            |                |             |            |               |        |         |
| Ì        | =                                            | 😑 VIII. Thông tin Đảng, Đoàn |             |            |                |             |            |               |        |         |

**Bước 5:** Chọn "Gửi xác nhận", nếu thông báo thành công là hoàn tất việc cập nhật hồ sơ.

| Sửa   |        |                          |             | 🔁 In 🔻 🕢 Đính kèm 🔻 |                 |           |       |     |
|-------|--------|--------------------------|-------------|---------------------|-----------------|-----------|-------|-----|
| Gửi x | ác nhậ | ận 🔨                     |             |                     |                 |           |       |     |
|       |        |                          |             |                     |                 |           |       | 12  |
| 0     | 8      | I. Thông tin cơ bản      |             |                     |                 |           |       |     |
| \$    | \$     | II. Thông tin lương, phụ | cấp         |                     |                 |           |       |     |
| 83    | Die    | ễn biến lương            |             |                     |                 |           |       |     |
| 9     | #      | Ngày được hưởng 🔺        | Loại cán bộ | Loại lương          | Ngạch/Chức danh | Bậc lương | Hệ số | Lượ |
| ¢     |        |                          |             |                     |                 |           |       |     |
| æ     |        |                          |             |                     |                 |           |       |     |

-----

\* Chú ý: Để an toàn thông tin cần đổi mật khẩu sau khi đăng nhập

## Bước 1: Chọn "Tùy chỉnh cá nhân"

|                |           |       | × •              | HOÀNG THỊ PHONG LAN 👻        |
|----------------|-----------|-------|------------------|------------------------------|
| n 🔻 🔗 Đính kèm | •         |       | Từ<br>Đả         | iy chỉnh cá nhân<br>áng xuất |
|                | _/        |       | Đa               | ng cập nhật Chờ xác nhận     |
|                | 1         | 2     | Lịch sử cập nhậ  | t 🧧 0 Hợp đồng               |
|                |           |       |                  | ^                            |
|                |           |       |                  | ~                            |
|                |           |       |                  |                              |
| ch/Chức danh   | Bậc lương | Hệ số | Lương thỏa thuận | Ghi chú                      |
|                |           |       |                  |                              |

## Bước 2: Chọn "Đổi mật khẩu"

| Thay đối tùy chỉnh cá nhân |                                     |  |  |  |  |
|----------------------------|-------------------------------------|--|--|--|--|
| G                          | HOÀNG THỊ PHONG LAN<br>Đối mật khẩu |  |  |  |  |
| Lưu Hủy                    |                                     |  |  |  |  |

Bước 3: Nhập mật khẩu cũ, mật khẩu mới, xác nhận mật khẩu mới

| Hệ thống              |  |
|-----------------------|--|
| Mật khẩu cũ           |  |
| Mật khẩu mới          |  |
| Xác nhận mật khẩu mới |  |
| Đối mật khẩu Hủy      |  |

Bước 4: Chọn "Đổi mật khẩu" để hoàn tất